The Wonderful World

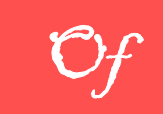

### MICROSOFT WORD

DWZOHOFYBQLFKSIRAFUYEMJ

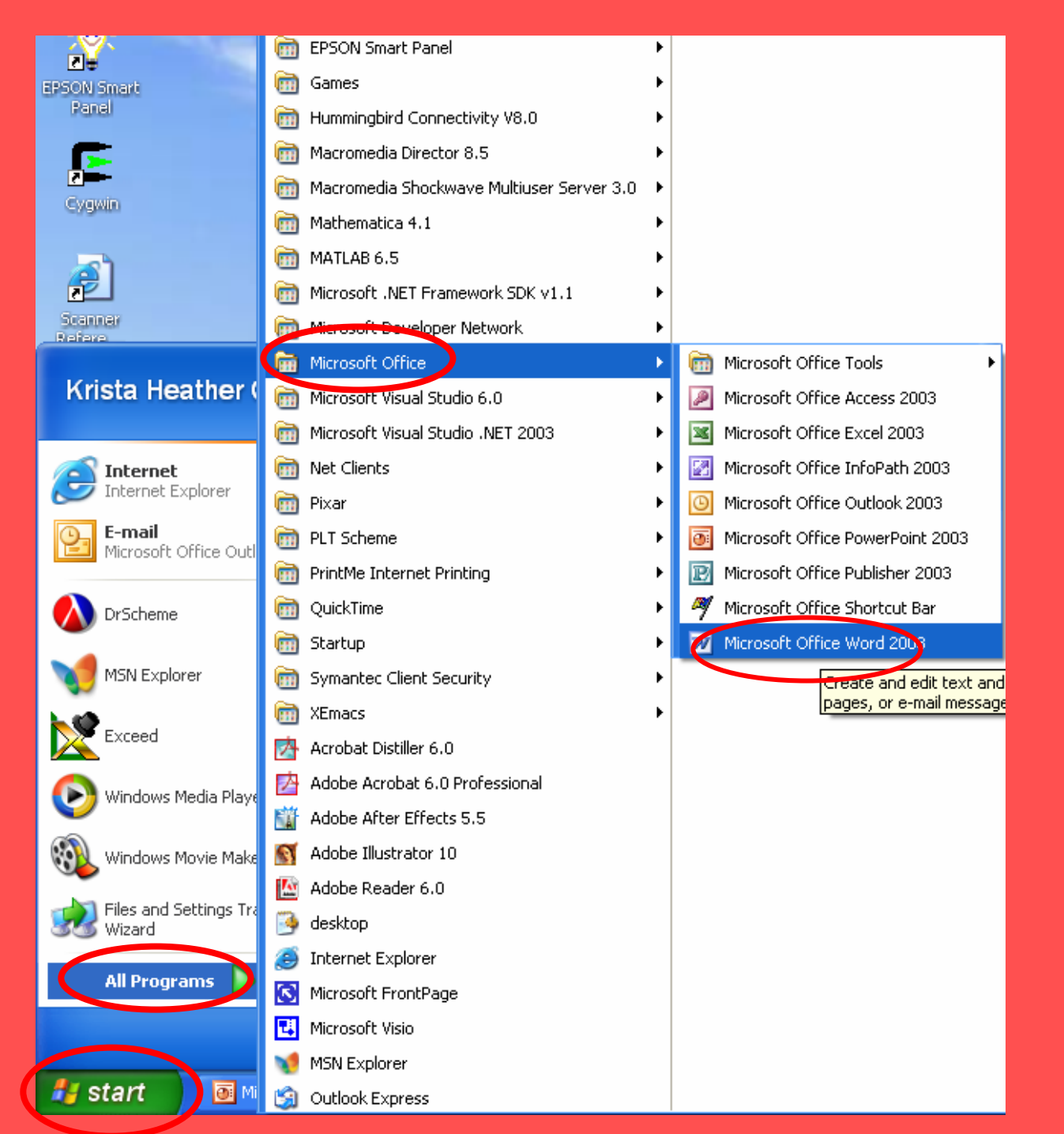

#### **To Open MSWord:**

#### 1.) Go To Start

### 2.) Go To All Programs

### 3.) Go To Microsoft Office

### <u>4.) Go To Microsoft</u> <u>Word</u>

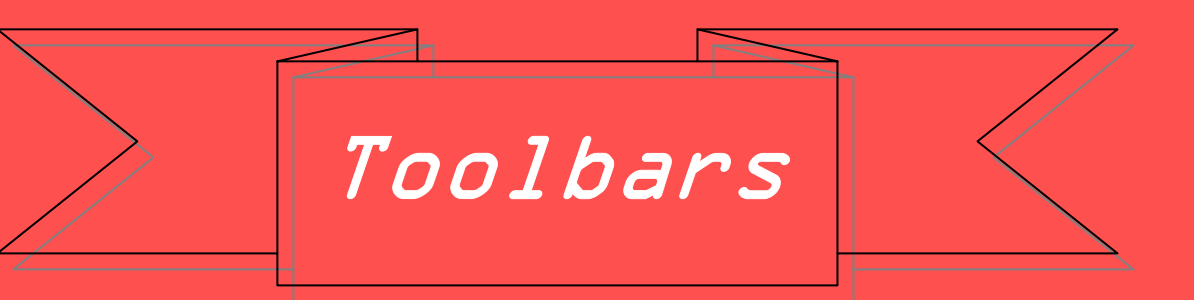

We will learn more about toolbars as we go along, but for now, lets see what the standard toolbar does.

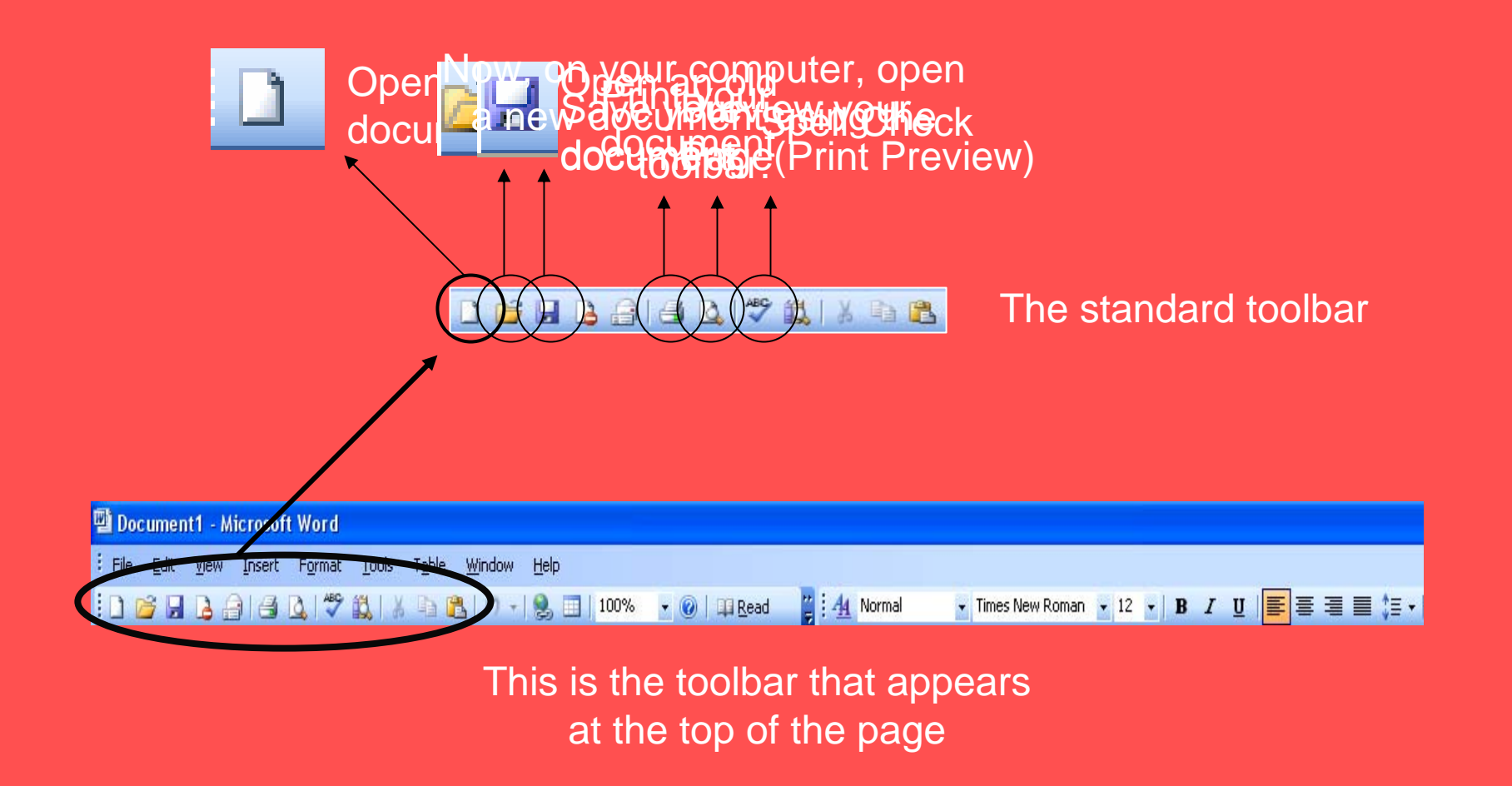

# F0rmati Ng 7m

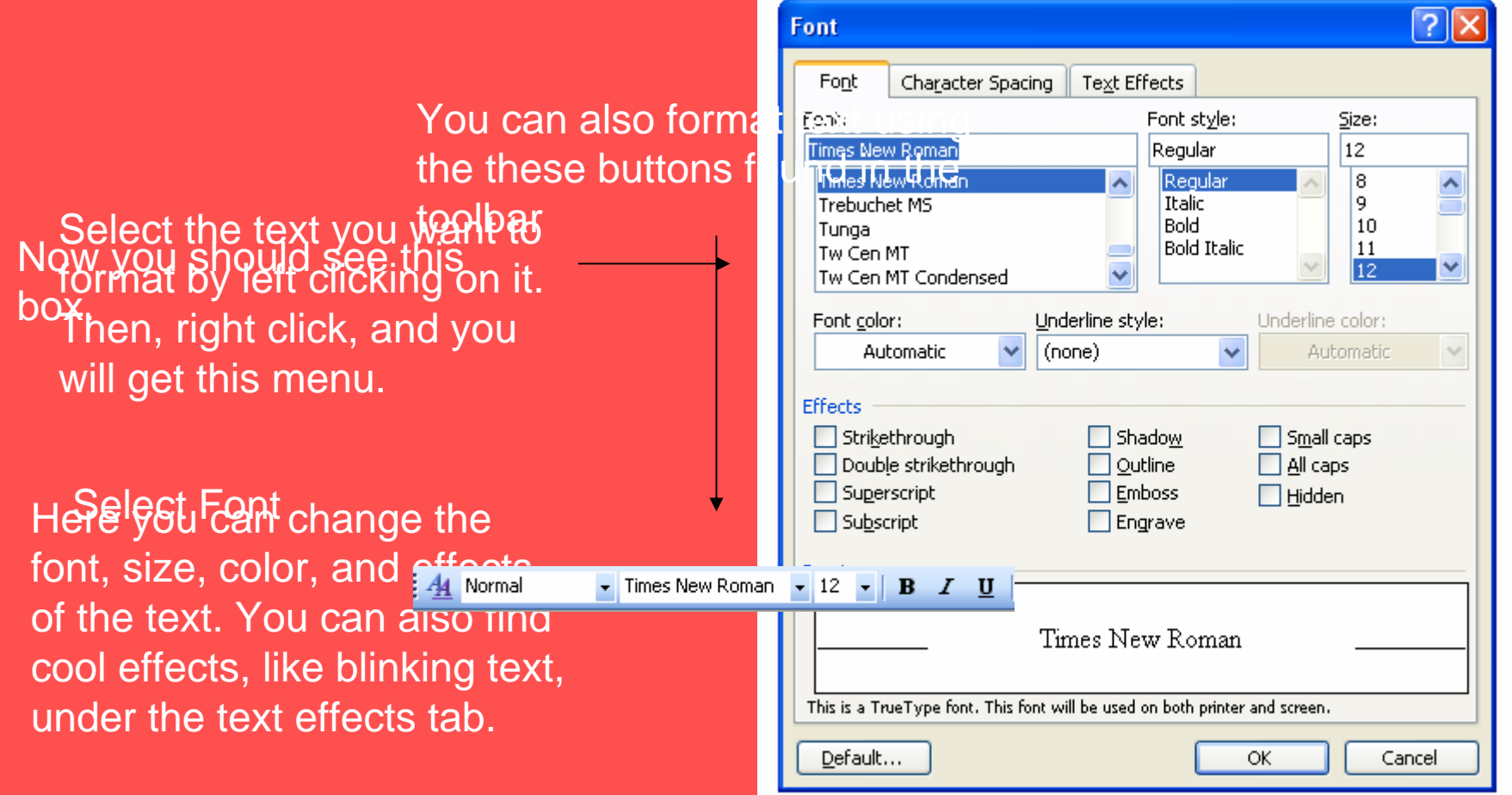

Word Art

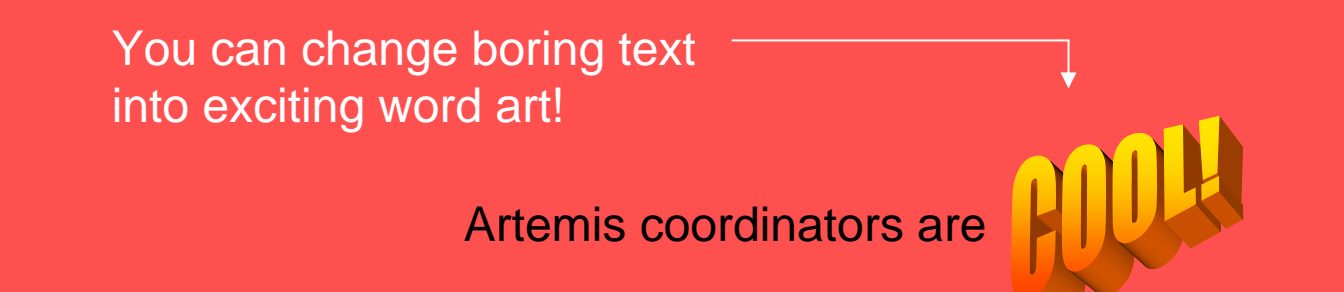

|                               | \min Document1 - Microsoft Word |              |      |      |                                      |               |     |                      |                 |
|-------------------------------|---------------------------------|--------------|------|------|--------------------------------------|---------------|-----|----------------------|-----------------|
|                               | Eile Eile                       | <u>E</u> dit | ⊻iew | Inse | rt F <u>o</u> rmat                   | <u>T</u> ools | T⊴e | <u>W</u> indow       | Help            |
| Select the text that you want |                                 |              |      |      | <u>B</u> reak<br>Page N <u>u</u> mbe | rs            |     |                      |                 |
|                               |                                 |              |      |      | Date and <u>T</u> im                 | ne            |     |                      |                 |
| Go to Insert in the menu bar  |                                 |              |      |      | Symbol                               |               | - 6 | Clip Art             |                 |
|                               |                                 |              |      |      | <u>P</u> icture                      |               | •   |                      | 1               |
| Go to Picture                 |                                 |              |      | 2    | Hyperlink                            | Ctrl+K        |     | Erom Fi              | le              |
|                               |                                 |              |      |      | *                                    |               | 6   | From So              | canner or Camer |
|                               |                                 |              |      |      |                                      |               | 4   | 🦻 <u>N</u> ew Dr     | awing           |
| Select WordArt                |                                 |              |      |      |                                      |               | R   | AutoSh               | apes            |
|                               |                                 |              |      |      |                                      | >             | 4   | U WordAr             | rt              |
|                               |                                 |              |      |      |                                      |               |     | 🚠 Organization Chart |                 |
|                               |                                 |              |      |      |                                      |               | H   | C <u>h</u> art       |                 |

## Pictures!

## You can insert images into your document!

Once you have inserted a Go to insert on the picture, if you click on it, a menu bar toolbar will appear on your screen. Go to Picture

You can pick if you want to insert clipart, or an image from a file

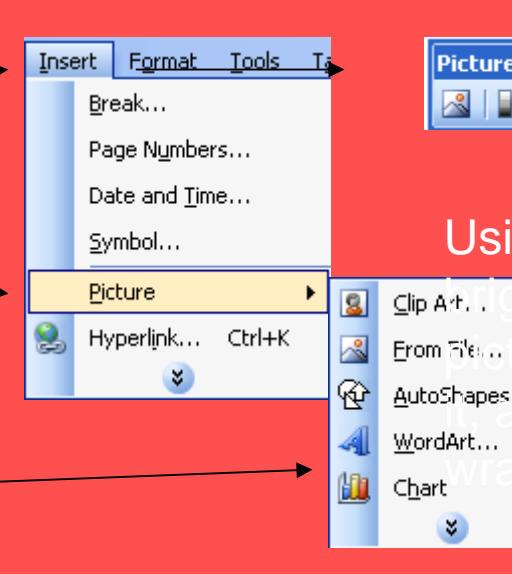

Picture ▼ × 🗟 | 💵 OT OL 💥 🕸 | +† 42 ≡ 📜 🗟 🏷 🖉 | 🐄

Using this, you can change the defightness and contrast of the begin the second it, rotate shapes and change the way text around it.

### **Find and Replace**

If you realize you spelled a word wrong throughout a whole document, instead of retyping the word a bunch of times, you can use <u>find and replace.</u>

Some states are not worth visiting. Indianna is one such state. Sara's hometown is in Indianna, and all they have there are cows and corn.

### Now, this paragraph, then Reparge top

|                                                      | Edil | : <u>V</u> iew      | Inse            | rt F <u>o</u> r | nat                                         |
|------------------------------------------------------|------|---------------------|-----------------|-----------------|---------------------------------------------|
| To replace a word, go to So                          | me   | S <u>Ú</u> bide Cul | tare            | Cil+z           | orth visiting. Indiana is one               |
| Edit on the menu such state. Sa                      | rais | <u>ko</u> me        | toy             | CE/H/S          | n Indiana, and all they have                |
| there are cow                                        | s ān | d⊆opørn             | 1. ↓            | Ctrl+C          | ? 🗙                                         |
|                                                      | C,   | Office Cli          | ip <u>b</u> oar | rd              |                                             |
| Go to Find —                                         | 2    | <u>P</u> aste       |                 | Ctrl+V          | P                                           |
|                                                      |      | Select Aļl          | I               | Ctrl+A          | na 💌                                        |
| You will got this window                             | 孡    | <u>F</u> ind        |                 | Ctrl+F          |                                             |
|                                                      |      |                     | ×               |                 | a 🛛 🗸                                       |
| To replace the word, click<br>Replace or Replace All |      |                     |                 |                 | More ∓ Replace Replace All Find Next Cancel |
|                                                      |      |                     |                 |                 |                                             |

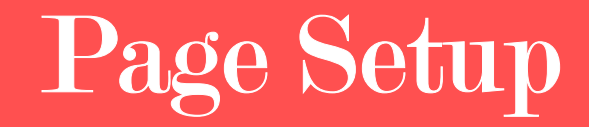

There are 3 types of screen views you can choose from:

- 1.) Normal Layout
- 2.) Web Layout
- 3.) Print Layout
- 4.) Reading Layout
- 5.) Outline Layout

It is up to you which one to pick. You might want to play around with all of them and see which you like better. How To Change The Layout: -Go to View on the menu bar

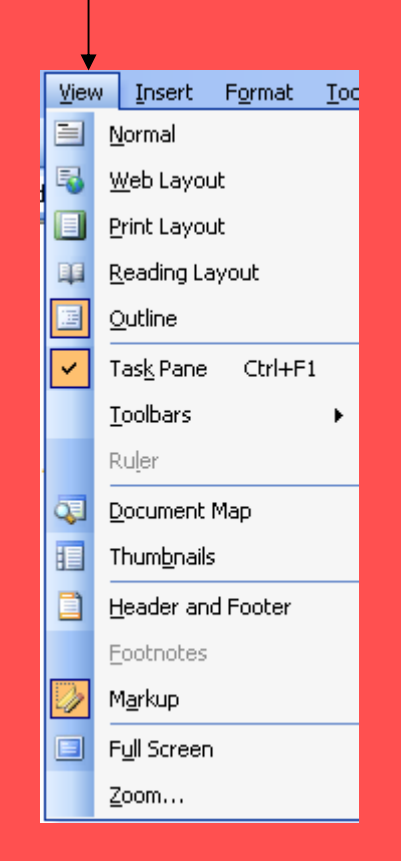

## **Commenting/Highlighting**

To create and comment box:

~Select the text, and the on consoliton in the menu bar. If ~ coutelies the opping area of the analyse the fight of the highlight

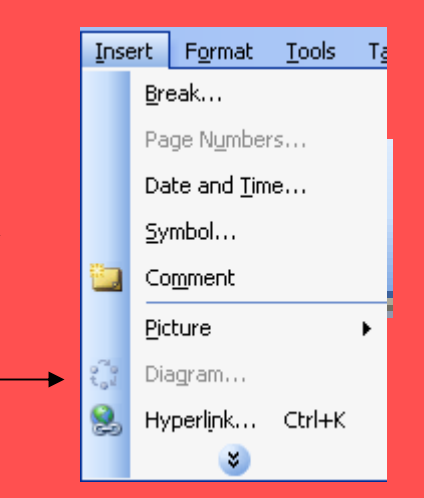

Depending upon the display view that you are in, the comments will show up differently on your screen

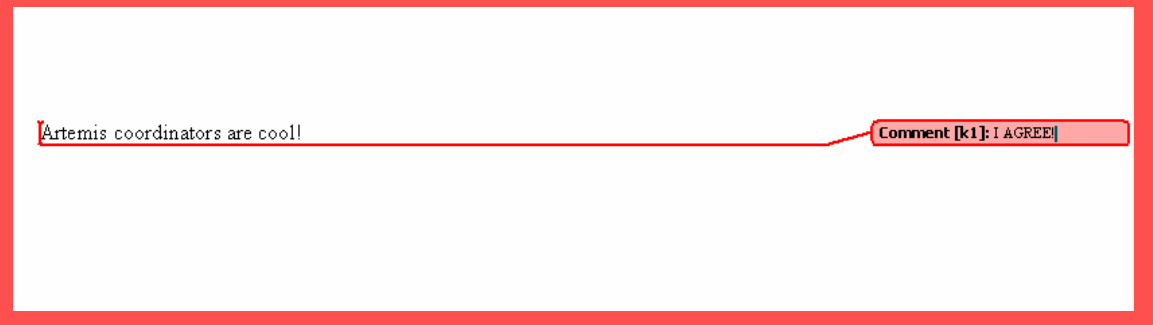

## Research

Sometimes, it is helpful to be able to look up a word in the dictionary, thesaurus, or translate it to another language. Using the research tool, you can do all this...and holfe! to get to the research

window.

Select a word, press the ALT button and then right click on the word with the mouse. This will bring up a window on the right hand side of the screen

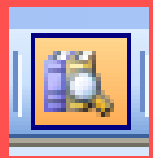

You can use this to look up the word you clicked on in the thesaurus, dictionary and encyclopedia

| Research                                                                                                    | ×                       |
|----------------------------------------------------------------------------------------------------|-------------------------|
| 😔   😔   👗                                                                                                    |                         |
| Search for:                                                                                                    |                         |
| cool                                                                                                    | €                       |
| All Reference Books                                                                                                    | $\overline{\mathbf{v}}$ |
| All Reference Books<br>Encarta Dictionary: English (North<br>Thesaurus: English (U.S.)<br>Translation<br>All Research Sites<br>eLibrary<br>Encarta Encyclopedia: English (No<br>Factiva Search<br>MSN Search<br>All Business and Financial Sites<br>MSN Money Stock Quotes<br>Thomson Gale Company Profiles<br><b>2. staying calm</b> | orth A                  |
| staying calm or not<br>showing emotions,<br>especially nervousness or<br>fear                                                                                                    |                         |
| 3. fashionable                                                                                                    |                         |
| sophisticated                                                                                                    | 9                       |
| <ul> <li>looking cool</li> </ul>                                                                                                    |                         |
| 4. unfriendly                                                                                                    |                         |
| unfriendly or<br>unenthusiastic                                                                                                    |                         |
| <ul> <li>They gave us a<br/>somewhat cool reception.</li> </ul>                                                                                                    |                         |
| 5. having relaxed rhythm                                                                                                    |                         |
| MUSIC used to describe a<br>style of jazz, popular in the<br>mid-20th century,<br>characterized by a relaxed<br>rhythm                                                                                                    |                         |
| 6. emphasizing sum of<br>money                                                                                                    |                         |
| used to emphasize how<br>large a sum of money is                                                                                                    |                         |
| (informal)                                                                                                    |                         |
| • a cool \$3.2 million                                                                                                    |                         |
| 7. excellent                                                                                                    |                         |
| very good                                                                                                    |                         |
| (slang)                                                                                                    |                         |
| <ul> <li>a cool idea</li> </ul>                                                                                                    |                         |

## Now for the fun stuff!

- •Your job now is to write something about yourself in Word without using your name.
- Format it using font, colors, Word art and images
- On at least one word, highlight it, and look up the definition using the research tool. Put the definition you find in a comment bubble.
- We will then present your piece to the class and see if they can guess who it is.